# **Fonctions de tests**

### Application 4

#### **Calcul des Bonus**

Supposons que vous souhaitez calculer un bonus pour les employés basé sur les performances et le nombre d'heures travaillées :

Si la performance est supérieure à 80 % et les heures sont supérieures à 160 heures, le bonus est 10 % du salaire. Sinon, si la performance est supérieure à 80 %, le bonus est 5 % du salaire.

Sinon, le bonus est 0 %.

- Donner le nombre des employées qui ont eu un bonus.

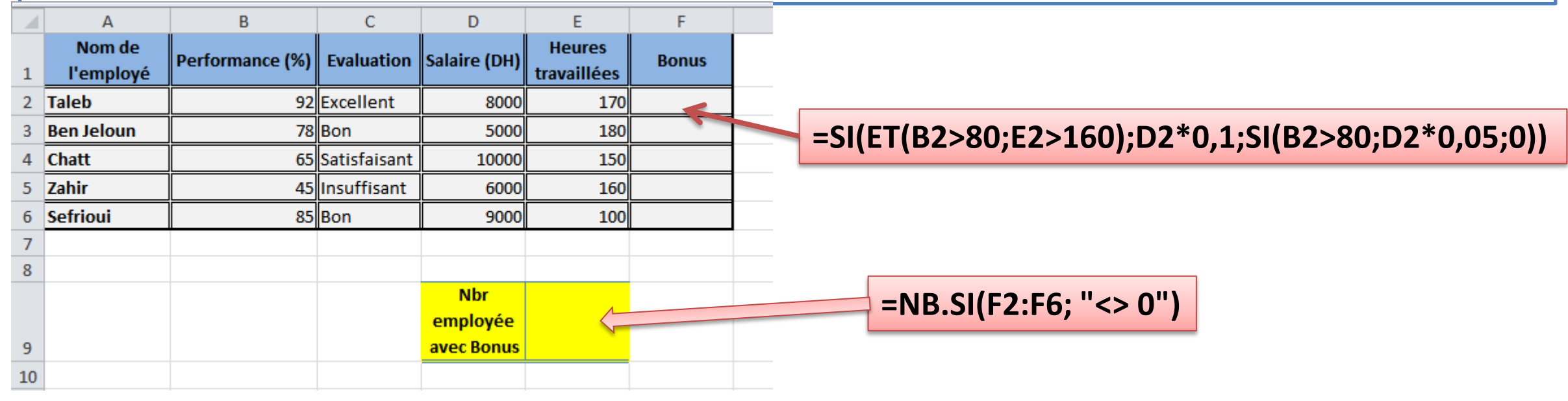

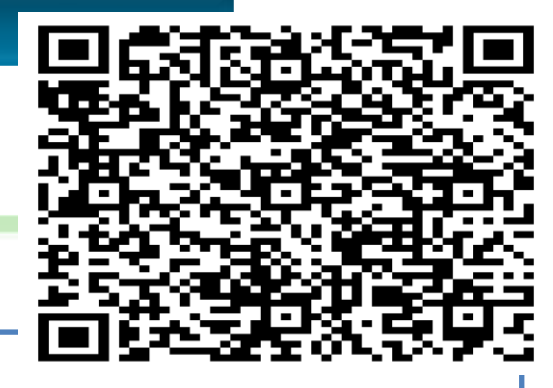

## **Fonctions de tests**

### > Application 5: Analyse de Performance des Projets

#### **Contexte :**

Vous êtes responsable de l'analyse des performances des projets pour une entreprise. Vous avez une feuille de calcul qui enregistre les projets, les budgets alloués, les dépenses réelles, et les dates de début et de fin de chaque projet. Vous devez analyser les performances pour évaluer le respect des budgets et des délais.

|   | А        |   | В               | С             | D             | E                         |
|---|----------|---|-----------------|---------------|---------------|---------------------------|
| 1 | Projet   | - | Date de Début 💌 | Date de Fin 💌 | Budget (\$) 💌 | Dépenses Réelles (\$) 🛛 💌 |
| 2 | Projet A |   | 01/01/2024      | 30/04/2024    | 10000         | 9500                      |
| 3 | Projet B |   | 15/01/2024      | 15/06/2024    | 15000         | 16000                     |
| 4 | Projet C |   | 01/02/2024      | 31/07/2024    | 20000         | 19000                     |
| 5 | Projet D |   | 01/03/2024      | 30/09/2024    | 12000         | 11500                     |
| 6 | Projet E |   | 01/04/2024      | 31/12/2024    | 18000         | 17500                     |
| 7 | Projet F |   | 01/05/2024      | 30/11/2024    | 22000         | 23000                     |
| 8 | Projet G |   | 01/06/2024      | 31/12/2024    | 25000         | 24000                     |
| 9 | Projet H |   | 01/07/2024      | 31/12/2024    | 13000         | 12500                     |

# Fonctions de tests

### Application 5: Analyse de Performance des Projets

#### Instructions :

- 1. Calculer le total des budgets et des dépenses pour tous les projets.
- 2. Calculer le budget moyen et les dépenses moyennes .
- 3. Compter le nombre de projets qui dépassent le budget (Utiliser une colonne auxiliaire).
- 4. Déterminer les projets qui sont en retard ou en avance par rapport à la date de fin prévue en supposant que la date d'aujourd'hui est la date de fin réelle pour tous les projets:
  - Si un projet est terminé après la date de fin prévue, il est "En retard".
  - Sinon, il est "En avance".
- 5. Évaluer les projets en fonction du respect du budget et des délais :
  - Si les dépenses réelles sont inférieures au budget et le projet est terminé en avance, attribuer "Bon"
  - Si les dépenses réelles sont inférieures au budget mais le projet est en retard, attribuer "À Améliorer"
  - Si les dépenses réelles sont supérieures au budget mais le projet est terminé en avance, attribuer "Dépassement Budget"
  - Sinon, attribuer "Problématique"

## **Fonctions de Recherche**

### La Fonction RECHERCHEV (Recherche Verticale)

 La fonction RECHERCHEV (ou VLOOKUP en anglais) est utilisée pour rechercher une valeur dans la première colonne d'un tableau et retourner une valeur dans la même ligne d'une colonne spécifiée.

**RECHERCHEV(** valeur\_cherchée;table\_matrice;colonne\_index; [valeur\_proche] )

- valeur\_cherchée : La valeur que vous voulez rechercher dans la première colonne de la table.
- table\_matrice : La plage de cellules qui contient les données à rechercher.
- **colonne\_index** : Le numéro de la colonne dans la table\_matrice contenant la valeur à retourner.
- valeur\_proche : (Optionnel) VRAI/1 pour une correspondance approximative ou FAUX/0 pour une correspondance exacte.

## **Fonctions de Recherche**

### Exemple de la Fonction RECHERCHEV

| Code Produit | Nom Produit | Prix  |                   |
|--------------|-------------|-------|-------------------|
| P001         | Produit A   | 10    |                   |
| P002         | Produit B   | 20    |                   |
| P003         | Produit C   | 60    |                   |
| P004         | Produit D   | 345   |                   |
| P005         | Produit E   | 34    | Code Produit Prix |
| P006         | Produit F   | 56    | P009 123          |
| P007         | Produit C   | 20    |                   |
| P008         | Produit G   | 41    | E7                |
| P009         | Produit H   | 123   |                   |
| P010         | Produit I   | 35534 |                   |
| P011         | Produit J   | 1500  |                   |
| P012         | Produit K   | 300   |                   |

• On cherche à afficher le prix du produit P009

# **Fonctions de Recherche**

### Application 7: Fonction RECHERCHEV

- Afficher le prix de chaque produit dans la table des Produits en utilisant la fonction RECHERCHEV à partir de la table de références.
- 2. Calculer le Montant de chaque produit.

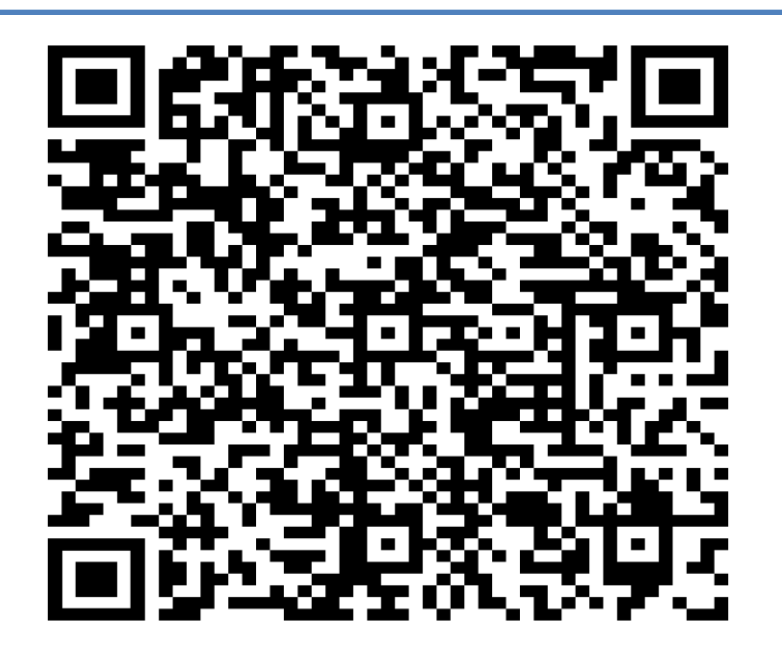

|    | А            | В            | С        | D    | E       | F | G                   | Н       |      |
|----|--------------|--------------|----------|------|---------|---|---------------------|---------|------|
| 1  |              |              |          |      |         |   | Table de Références |         |      |
| 2  | Tab          | le de Produi | ts       |      |         |   |                     |         |      |
| 3  |              |              |          |      |         |   | Reference           | Produit | Prix |
| 4  | Vente numéro | Produit      | Quantité | Prix | Montant |   | 456                 | Chaise  | 23   |
| 5  | 1            | Armoire      | 4        |      |         |   | 657                 | Bureau  | 89   |
| 6  | 2            | Bureau       | 7        |      |         |   | 8968                | Armoire | 76   |
| 7  | 3            | Table        | 9        |      |         |   | 5573                | Table   | 47   |
| 8  | 4            | Chaise       | 2        |      |         |   |                     |         |      |
| 9  | 5            | Table        | 5        |      |         |   |                     |         |      |
| 10 | 6            | Armoire      | 6        |      |         |   |                     |         |      |
| 11 | 7            | Armoire      | 7        |      |         |   |                     |         |      |
| 12 | 8            | Armoire      | 8        |      |         |   |                     |         |      |
| 13 | 9            | Table        | 8        |      |         |   |                     |         |      |
| 14 | 10           | Table        | 3        |      |         |   |                     |         |      |
| 15 | 11           | Table        | 10       |      |         |   |                     |         |      |
| 16 | 12           | Armoire      | 2        |      |         |   |                     |         |      |

=RECHERCHEV(B5;\$H\$4:\$I\$7;2;FAUX)